# Completing a Water Act Application Wetland

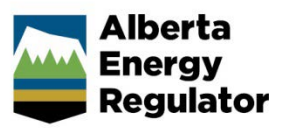

Intended User: Water Act approval applicants

### Overview

This quick reference guide (QRG) describes how to submit a Water Act application in OneStop for wetland approval.

This guide assumes the following:

- You have started an application and completed the General screens (Contact Information, Application Information, Proposed Activity, Additional Information, Activity Details).
- In the General Activity Details screen, you have selected **Water Approval** as the application type in the Water Authorizations table and selected **Wetlands** as the application's purpose, which then generated an activity ID.

| Water A    | uthorizations      |                       |               |  |  |  |
|------------|--------------------|-----------------------|---------------|--|--|--|
| Filter b   | y                  |                       |               |  |  |  |
| Add Remove |                    |                       |               |  |  |  |
|            |                    |                       |               |  |  |  |
|            | Application Type 🌲 | Application Purpose 🌲 | Activity ID 🗘 |  |  |  |
|            | Water Approval     | Wetlands              | 32543675      |  |  |  |

• You have completed the Water – General Application screen. See *Initiating a Water Act Application – General QRG.* 

#### Water - Source

This screen does not apply to wetland activities. Click to go to the Water – Additional Information screen.

#### Water - Additional Information

There are two associated activity formats for a wetland assessment:

#### Wetland Assessment and Impact Form (WAIF)

• For activities starting with **WAIF**, OneStop displays WAIF questions.

#### Wetland Assessment and Impact Report (WAIR)

- For activities starting with **WAIR**, OneStop displays WAIR questions.
- 1. Select the **associated activity** from the drop-down list.

| WAIF - Access Class II, III and IV Roads with 100% Wetland Reclamation<br>WAIF - Borrow pits 2500m3 or under<br>WAIF - Coal Exploration<br>WAIF - Geotechnical Investigations (Drilling, Boreholes)<br>WAIF - Incidental Activities (refer to parent disposition)<br>WAIF - Industrial Storage Sites with 100% Wetland Reclamation<br>WAIF - Oil Sands Exploration<br>WAIF - Pipeline related infrastructure outside pipeline right-of-way | <ul> <li>WAIF - Water Production Wells</li> <li>WAIF - Well Sites (In-situ, Oil and Gas) with 100% Wetland Reclamation</li> <li>WAIR - Access Class II, III and IV Roads</li> <li>WAIR - Any Other Proposed Activity</li> <li>WAIR - Borrow pits greater than 2500m3</li> <li>WAIR - Industrial Storage Sites</li> <li>WAIR - Railway Spur Line</li> </ul> |
|----------------------------------------------------------------------------------------------------|----------------------------------------------------------------------------------------------------|
| WAIF - Pipeline related infrastructure outside pipeline right-of-way<br>WAIF - Railway Spur Line with 100% Wetland Reclamation                                                                                                    | WAIR - Railway Spur Line<br>WAIR - Railway Spur Line                                                                                                    |
| WAIF - Reservoirs 2500m3 or under<br>WAIF - Water Monitoring Wells, Experimental Wells, Observation We                                                                                                    | WAIR - Well Sites (In-situ, Oil and Gas)                                                                                                    |

2. Applicants must upload the proposed wetland locations as digital spatial data shapefiles. See *Importing Digital Spatial Data - Water Activities QRG*.

Attach and submit the wetlands shapefile. Files must be in .zip format.

| Upload Wetlands Shapefile                        |                  |
|--------------------------------------------------|------------------|
| Attach shapefile of Wetlands in<br>.zip format * | Attach           |
|                                                  | Submit Shapefile |

- WAIF Wetland Assessment Impact Form: Steps 3 to 8 a)
- 3. Click the calendar field and select the desktop assessment date.

| WAIF - Wetland Assessment             | Imp | act f | orn  | n      |     |    |    |   |
|---------------------------------------|-----|-------|------|--------|-----|----|----|---|
| Indicate Desktop Assessment<br>Date * |     |       |      |        |     |    |    |   |
|                                       | «   |       | Octo | ober 2 | 023 |    | »  |   |
|                                       | Su  | Мо    | Tu   | We     | Th  | Fr | Sa |   |
|                                       | 24  | 25    | 26   | 27     | 28  | 29 | 30 |   |
|                                       | 1   | 2     | з    | 4      | 5   | 6  | 7  |   |
|                                       | 8   | 9     | 10   | 11     | 12  | 13 | 14 |   |
|                                       | 15  | 16    | 17   | 18     | 19  | 20 | 21 | _ |
|                                       | 22  | 23    | 24   | 25     | 26  | 27 | 28 |   |
|                                       | 29  | 30    | 31   | 1      | 2   | 3  | 4  |   |

4. Click Attach to include a WAIF desktop assessment report.

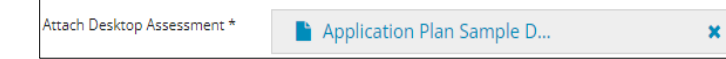

5. Enter the **name** of the individual who conducted the wetland assessment.

| Name of the Individual who       |  |
|----------------------------------|--|
| Conducted the Wetland Assessment |  |
|                                  |  |

6. Enter the **name** of the authenticating professional.

| Professional * |
|----------------|
|----------------|

7. Select the individual's professional designation from the drop-down list.

| Professional Designation * | ~                                |  |
|----------------------------|----------------------------------|--|
|                            | Professional Agrologist          |  |
|                            | Professional Biologist           |  |
|                            | Professional Chemist             |  |
|                            | Professional Engineer            |  |
|                            | Professional Geoscientist        |  |
|                            | Professional Land Surveyor       |  |
|                            | Professional Landscape Architect |  |

8.

#### Import Data from .csv

Click to upload data into the application. You may also download a template, enter data into the template, and upload the .csv file to OneStop.

| Wetland Name \$\\$       Dominant Wetland Class (AWCS) \$\\$       ABWRET-D Value \$\\$       Total Delineated Wetland Area (ha) \$\\$       Temporarily Impacted Area                  |                     |     |         |        |  |  |
|----------------------------------------------------------------------------------------------------|---------------------|-----|---------|--------|--|--|
| Wetland 1                                                                                                    | Bog [B]-Shrubby [S] | в • | 10.0000 | 5.0000 |  |  |
|                                                                                                    |                     |     |         |        |  |  |
| <b>Important</b><br>The wetland name is populated from the shapefile. The remaining fields in the table can be populated with data from a .csv file or entered manually into the table. |                     |     |         |        |  |  |

The sum of each area (wetland, impacted, and loss) is also populated.

| Total Wetland<br>Area (Hectares) | 10.0000 | Total Impacted<br>Area (Hectares) | 5.0000 | Total Wetland<br>Loss (Hectares) | 2.5000 |
|----------------------------------|---------|-----------------------------------|--------|----------------------------------|--------|

#### Manually Enter Data

You can manually enter data into the wetland information table using data from the .csv file.

a) Select from options in drop-down lists or enter values in the appropriate fields in the information table.

| Important                                                                                                    |  |
|----------------------------------------------------------------------------------------------------|--|
| As of May 29, 2018, ABWRET-D (Alberta Wetland Rapid Evaluation Tool) results must be obtained from the Government of Alberta (GoA), and a value of A, B, C, or D must be selected from the drop-down list. |  |

#### WAIR - Wetland Assessment Impact Report: Steps 9 and 10

9. Select Yes or No: Has a submission to GoA been completed and the ABWRET-A value returned?

| Has a submission to GOA been     | Yes | No |  |
|----------------------------------|-----|----|--|
| completed and the ABWRET-A value |     |    |  |
| returned? *                      |     |    |  |

- 10. The remaining WAIR requirements are similar to WAIF. See <u>WAIF Wetland Assessment Impact Form</u> above for details. Complete the WAIR requirements and then proceed to **Step 11**.
- 11. In the Impacts Wetland Vegetation section, enter the percentage of wetland that impacts vegetation.

| Impacts - Wetland Vegetation                                  |  |
|---------------------------------------------------------------|--|
| Percentage of Wetland that will have<br>vegetation impacted * |  |

12. Select the associated activity from the drop-down list.

| Select Associated Activity * | ~                                                            |
|------------------------------|--------------------------------------------------------------|
|                              | Compaction or Padding<br>Excavation<br>Removal or Full Strip |

13. Select Yes or No: Will any rare species be impacted?

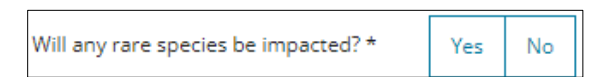

a) If Yes: Identify which species will be impacted in the space provided.

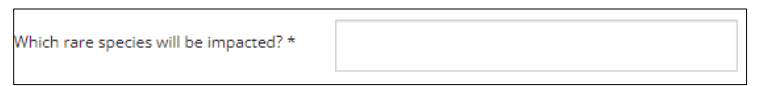

- b) If No: Proceed to the next step.
- 14. Enter additional information about wetland vegetation in the space provided.

| Additional Information |   |
|------------------------|---|
|                        |   |
|                        |   |
|                        | 8 |

15. In the Impact Wetland Soils section, select which type of **wetland soils** will be impacted: **Mineral** and/or **Organic**. Both soil types can be selected.

| Impacts - Wetland Soils                       |         |         |
|-----------------------------------------------|---------|---------|
| What type of wetland soils are<br>impacted? * | Mineral | Organic |

16. Enter the maximum depth of soil disturbance in meters (m) in the space provided.

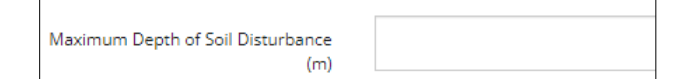

17. Enter any additional information to wetland soils in the space provided.

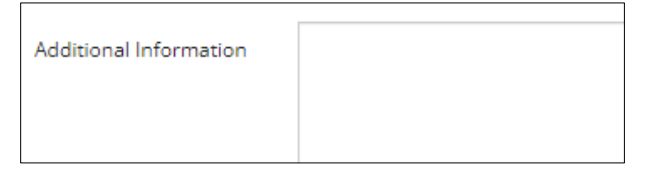

18. Select the development activity impact: Groundwater and/or Surface Water. Both types can be selected.

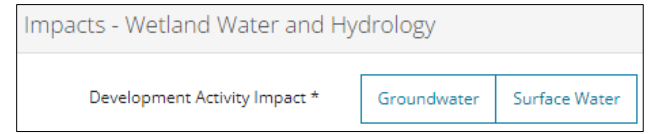

a) For Groundwater: Select Yes or No – Is there interaction with the groundwater recharge zone?

| Is there interaction with the | Yes | No |
|-------------------------------|-----|----|
| groundwater recharge zone? *  |     |    |

b) For Surface Water: Select Yes or No - Will the drainage patterns be impacted?

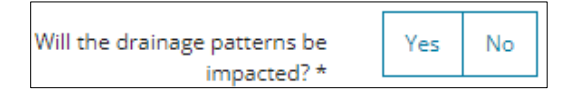

i) If Yes: Enter the percentage of drainage pattern impacted in the space provided.

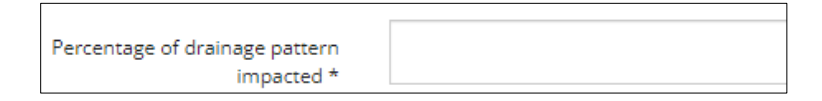

- ii) If No: Proceed to the next step.
- 19. Select **Yes** or **No** to the remaining questions in the section:
  - a) Is there an impact to water levels?
  - b) Is there an impact to water volume?
  - c) Is there an impact to quality?
- 20. Enter any additional information about wetland water and hydrology in the space provided.

| Additional Information |  |
|------------------------|--|
|                        |  |
|                        |  |

#### WAIR or WAIF Mitigation: Steps 21 to 26

21. Select the associated mitigation: In-lieu Fee Payment, Permittee Responsible Replacement, Wetland Reclamation or Wetland Minimization.

| In-lieu Fee Payment | Permittee Responsible Replacement | Wetland Reclamation | Wetland Minimization |
|---------------------|-----------------------------------|---------------------|----------------------|
|                     |                                   |                     |                      |

22. For **WAIR activity**: Click to include an **Avoidance Plan/Alternatives Assessment** when the space provided in Step 23 is not sufficient.

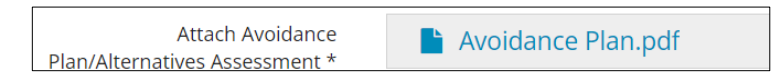

23. Enter the avoidance efforts that were made to justify the impacts in the space provided.

| Summarize avoidance efforts made<br>and justify impacts * |                           |
|-----------------------------------------------------------|---------------------------|
|                                                           | 1000 characters remaining |

24. Enter the proposal to minimize and reclaim impacts to wetlands area and function in the space provided.

| What is proposed to minimize and<br>reclaim impacts to wetland area and<br>function? * |                           |
|----------------------------------------------------------------------------------------|---------------------------|
|                                                                                        | 1000 characters remaining |

- 25. Based on the associated mitigation you selected above, click Attach Agreement, Permittee Responsible Replacement Proposal, Wetland Reclamation Proposal or Wetland Minimization Proposal.
- 26. For In-Lieu Fee Payment: The In-Lieu Fee Payment table shows the replacement cost whenever a wetland loss occurs. The Wetland Name, ABWRET-A Value, and Wetland Loss Area are populated from the Wetland Information Table.

| Wetland Name ≑ | ABWRET-A Value 🌲 | Wetland Loss Area (Hectares) ≑ | Replacement Area (Hectares) 🌻 🚯 |
|----------------|------------------|--------------------------------|---------------------------------|
| Wetland C      | В                | 1.0000                         |                                 |

Enter the **Replacement Area** in hectares, **Replacement Rate** in dollars per hectare and the **Replacement Cost** in dollars.

| Replacement Area (Hectares) 🖨 🚯 | Replacement Rate (\$/Hectares) ≑ | Replacement Cost (\$) 🌲 |
|---------------------------------|----------------------------------|-------------------------|
|                                 |                                  |                         |

27. In the Key Wetland Dates section, click each calendar field, select the **start**, **and end dates** for the following: **Construction, Operations, and Estimated Reclamation.** 

Tip

The construction start date and estimated reclamation end date is populated from information entered in the Water – General Application screen under Proposed Activity Dates. Return to that screen to make any changes to the construction start date or estimated reclamation end date.

\_\_\_\_\_

| Construction Start Date *          |   |
|------------------------------------|---|
| Construction End Date *            | ш |
| Operations Start Date *            |   |
| Operations End Date *              |   |
| Estimated Reclamation Start Date * |   |
| Estimated Reclamation End Date *   |   |

#### 28. Select each **month** in which the wetland will be impacted during construction.

| Months of the year the wetland will be | JAN | FEB | MAR |
|----------------------------------------|-----|-----|-----|
| impacted during construction:          | APR | MAY | JUN |
|                                        | JUL | AUG | SEP |
|                                        | ОСТ | NOV | DEC |

## 29. Click Save to save your entry.

30. Click the next water activity tab at the top of the screen or click **Next** to proceed to the Confirmation screen and submit your application.